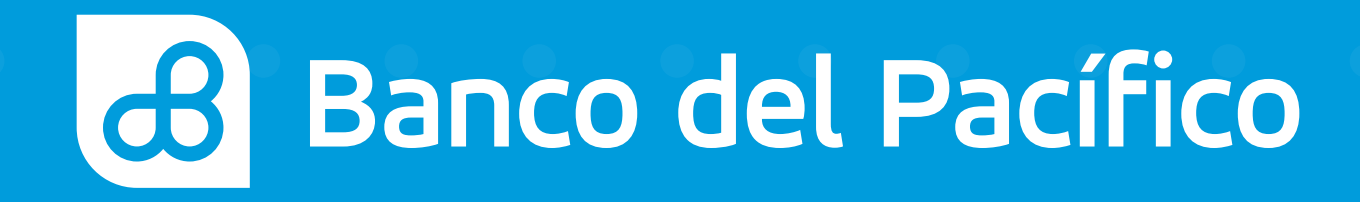

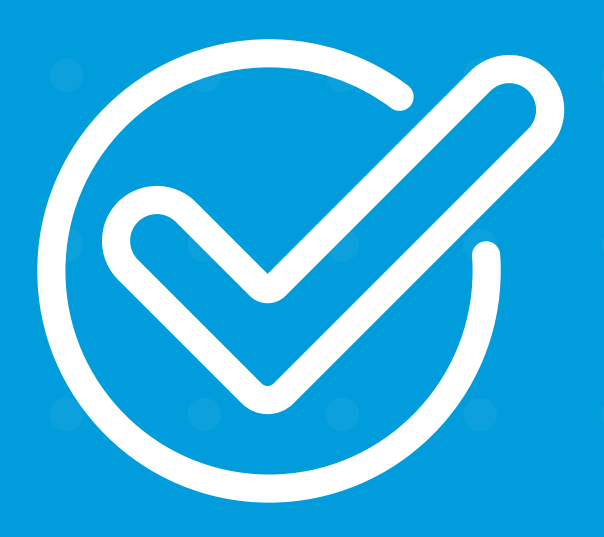

# Cómo auto afiliarse desde la app Tu Banco Banco Aquí.

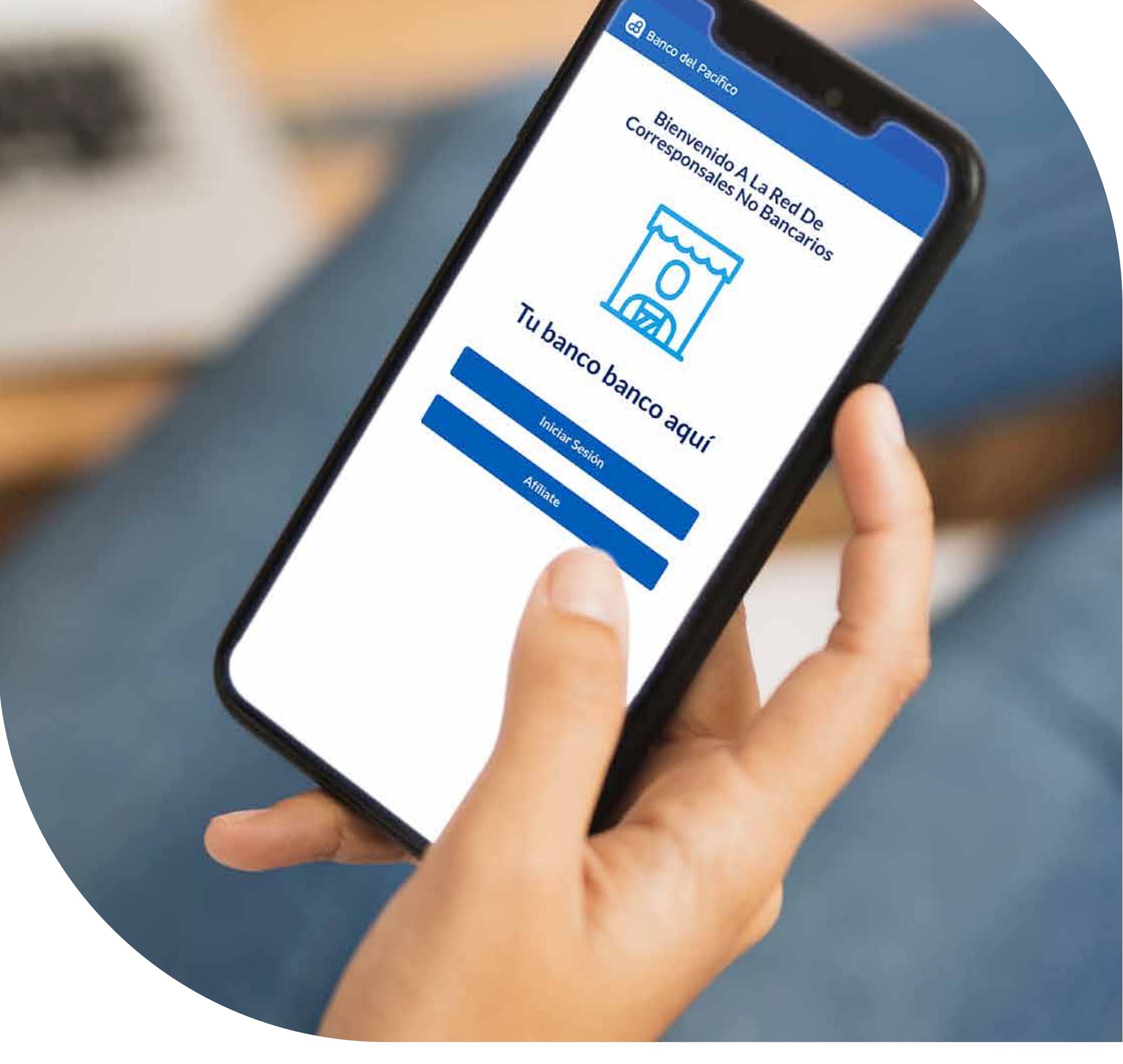

# TBBA

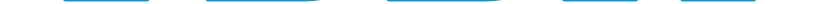

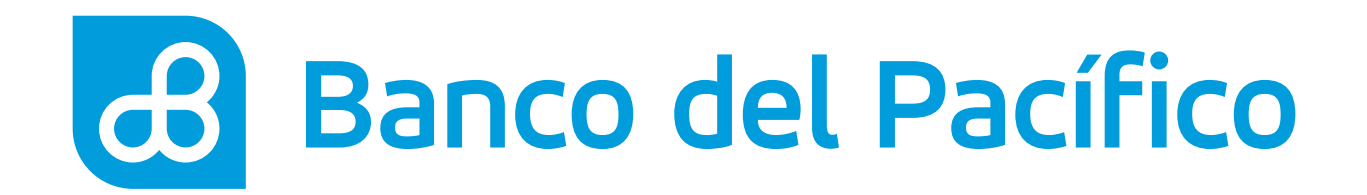

# **Ingresar a la app TBBA.**

Haz click en **Afíliate** para iniciar el proceso.

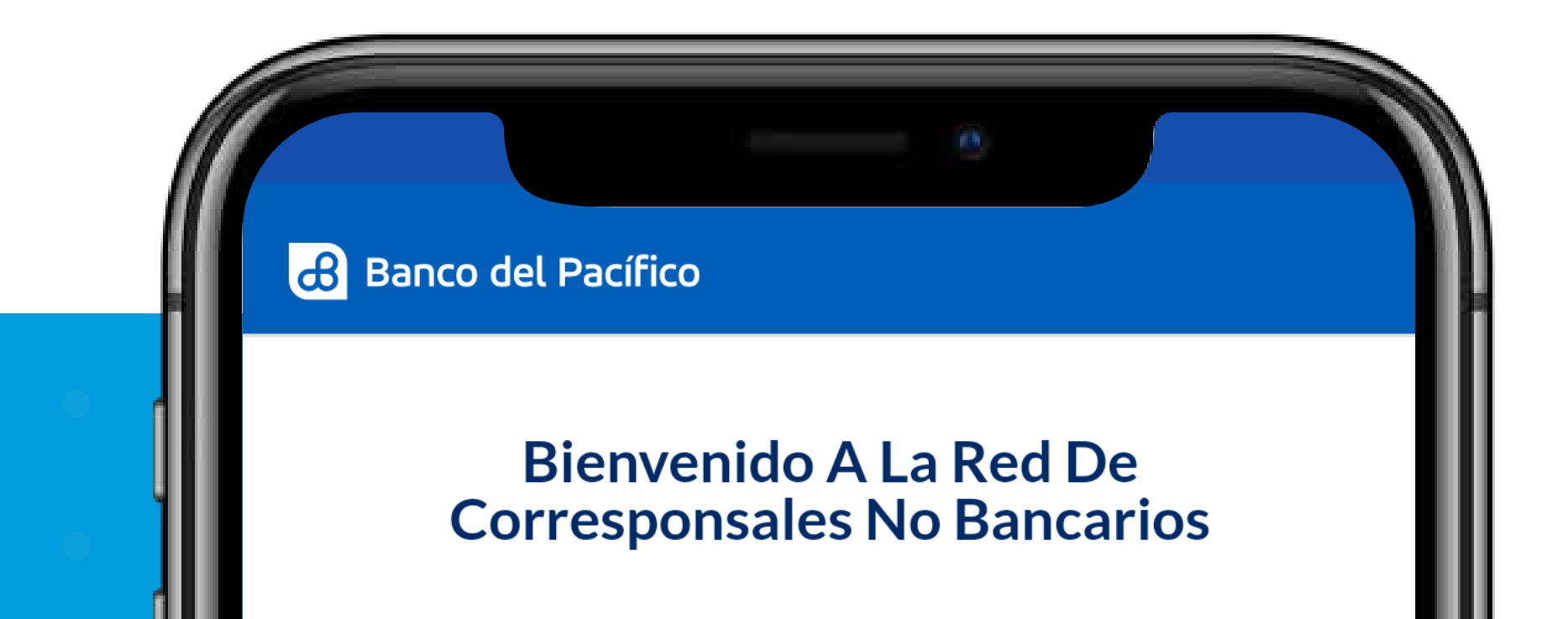

| • |   | • |   |   |  |
|---|---|---|---|---|--|
|   | C | • | • | • |  |

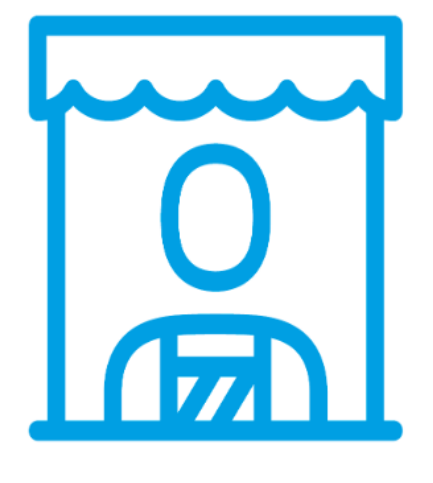

## Tu banco banco aquí

Iniciar Sesión

Afíliate

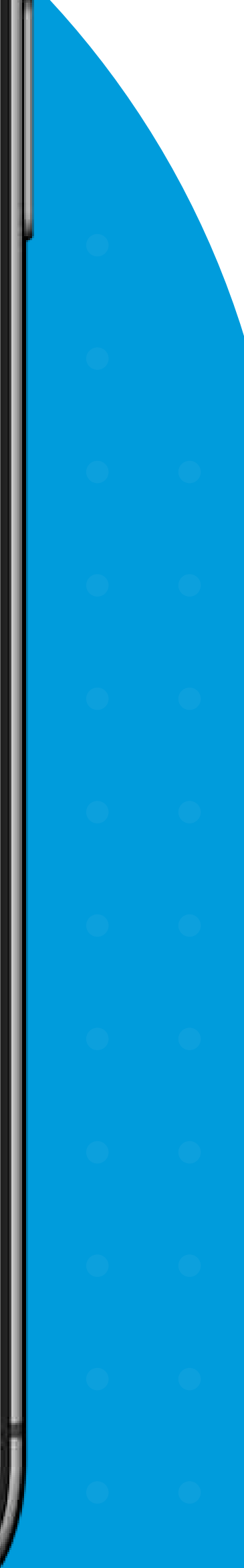

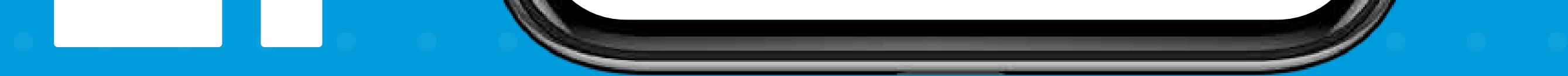

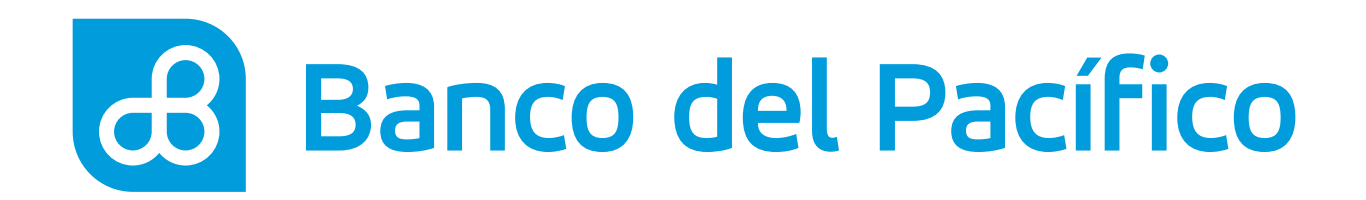

Aparecerá una pantalla con los beneficios para ser un CNB, a continuación da click en **Comenzar.** 

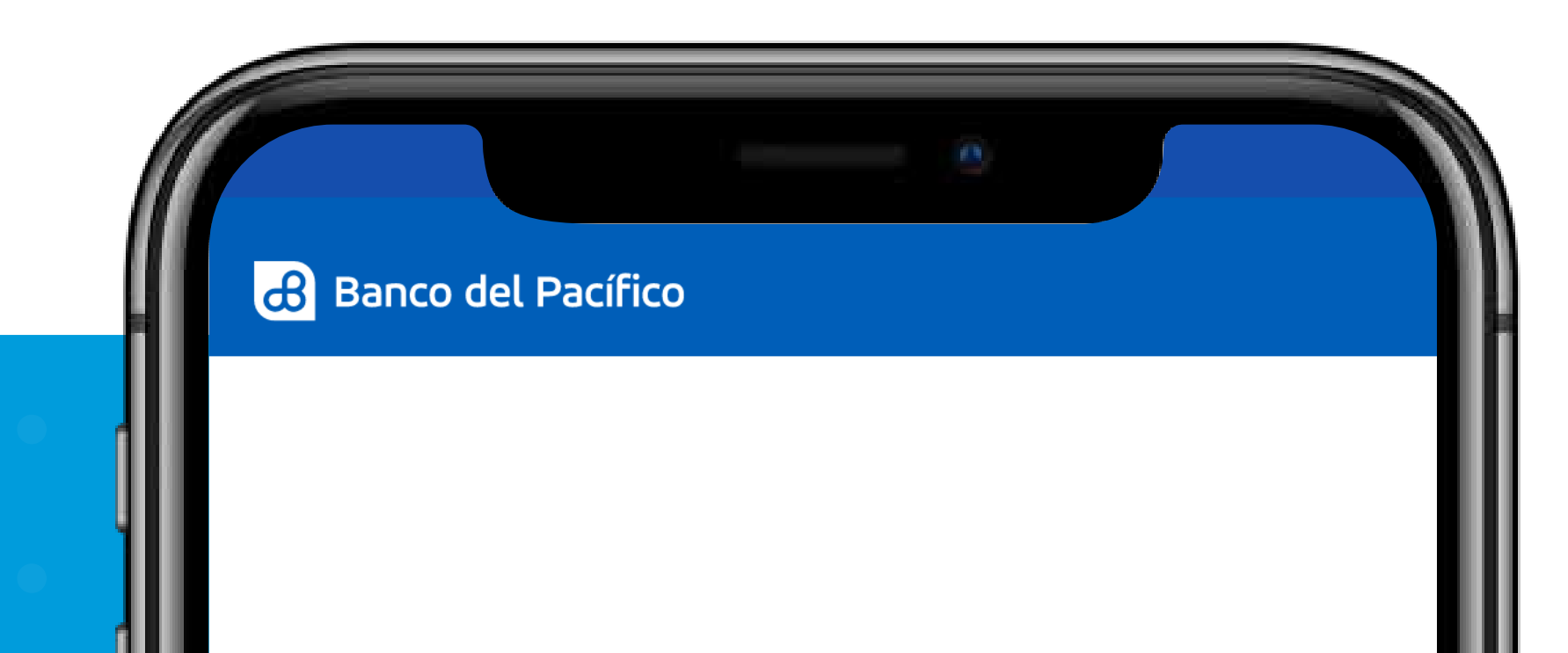

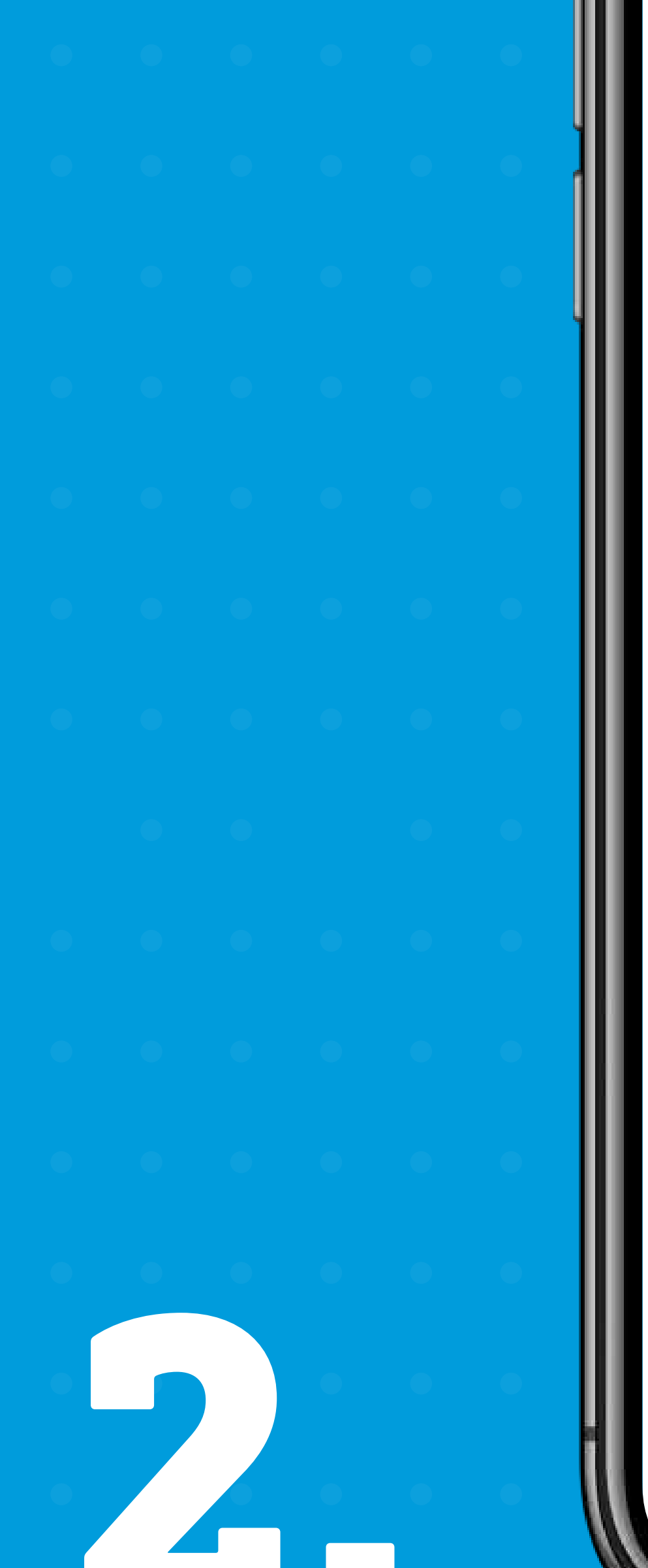

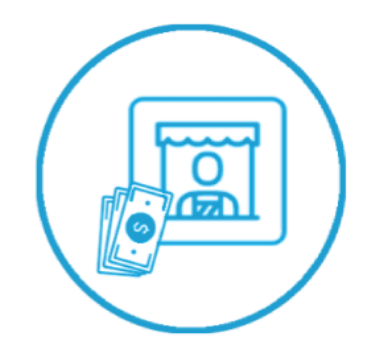

## Cuenta Con Todos Los Beneficios Que Ofrecemos Para Ti.

- Manejo De Efectivo Excedente En Caja.
- Mayor Posicionamiento De Tu Negocio Al Ofrecer Un Servicio Diferenciado.
- Publicidad Para Tu Negocio.

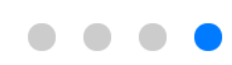

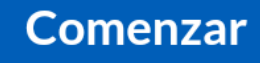

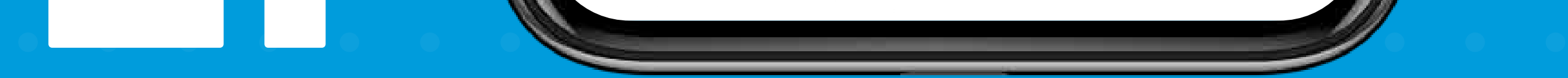

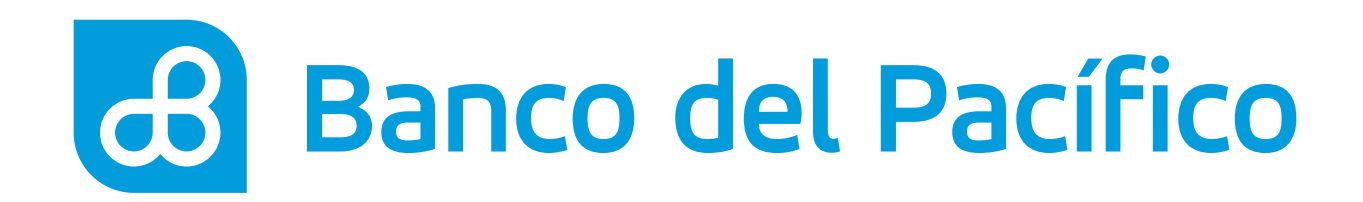

Le recordamos qué es lo que necesitas para ser un Corresponsal CNB, da click en **Siguiente.** 

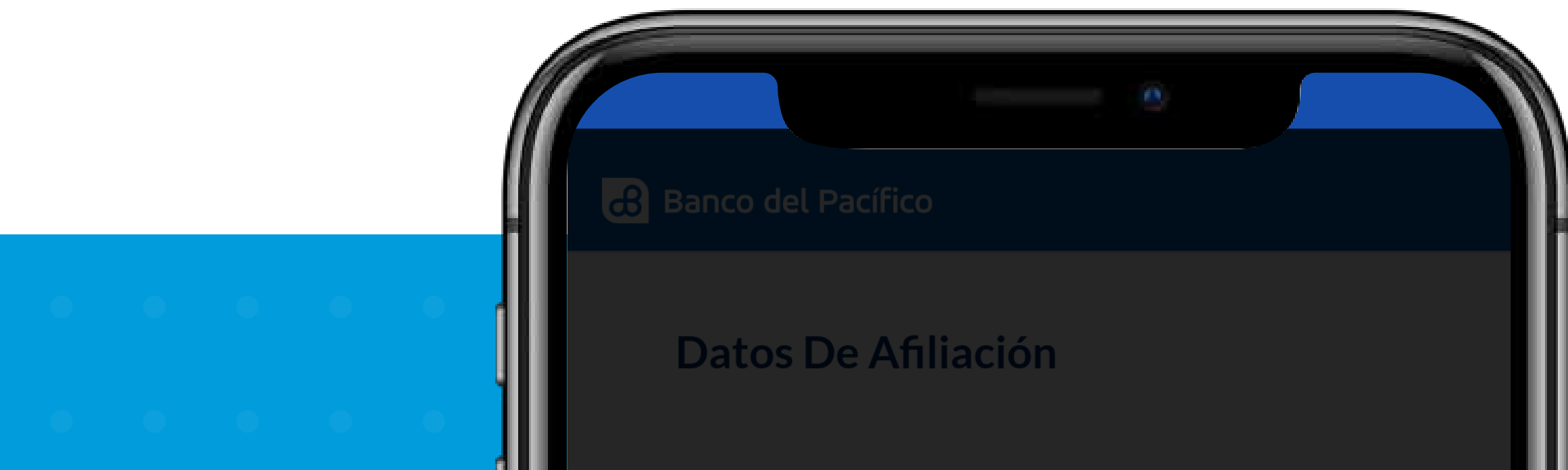

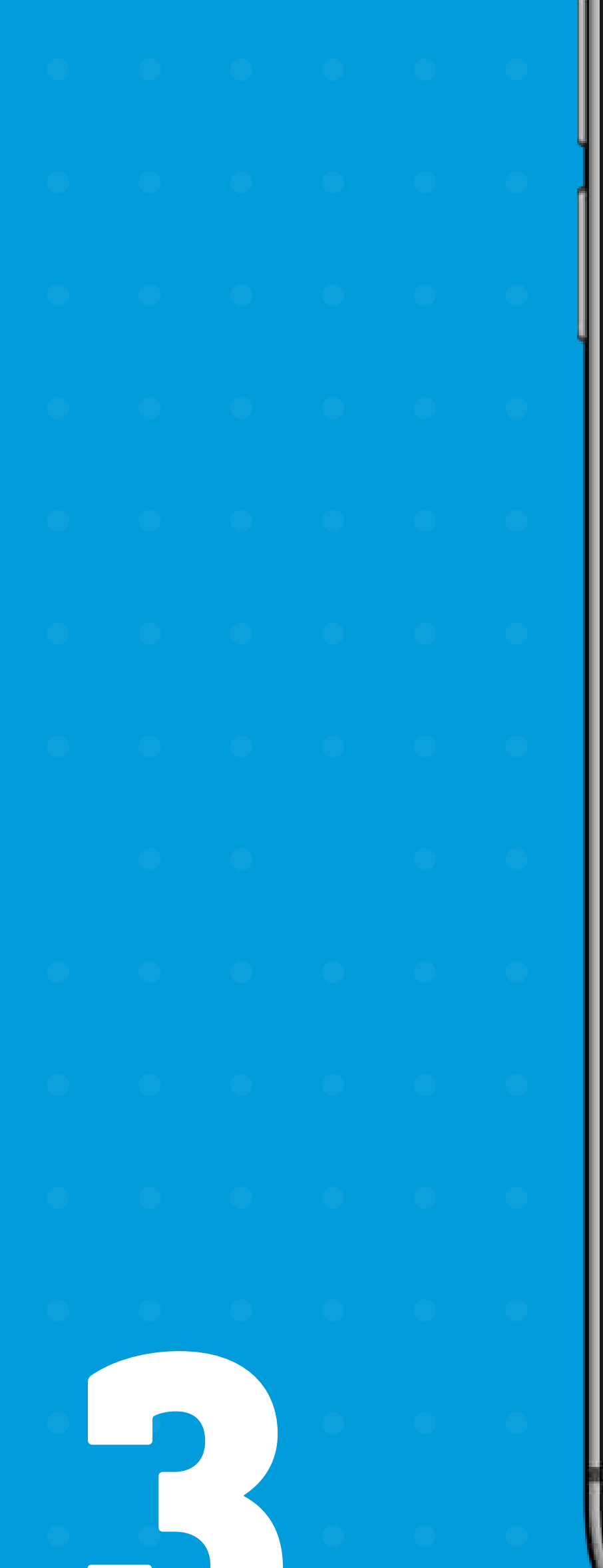

Identificación

Ingresa Tu Ruc O Rise

## Requisitos Para El Proceso De Auto Afiliación

- Ten A La Mano Tu RUC O RISE, Cédula De Identidad.
- Activa Tu Ubicación.
- Ubícate Físicamente En Tu Negocio.

## Siguiente

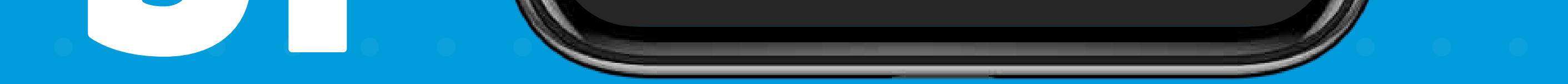

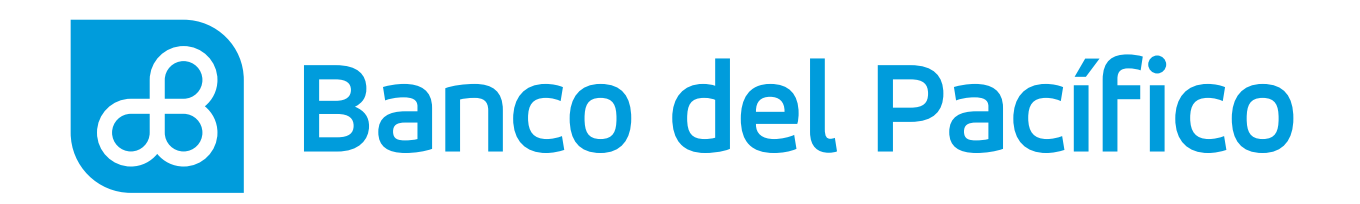

# Datos de afiliación.

Ingresa tu:

- Indentificación
- Razón Social (nombre completo)

Una vez completada la información, presiona **Continuar.** 

Recuerda que debes tener una cuenta en el Banco del Pacífico, en caso de no contar con una puedes crearla desde la app <mark>Onboard BdP</mark>. Descárgala en:

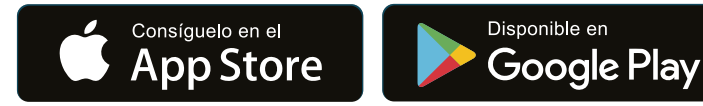

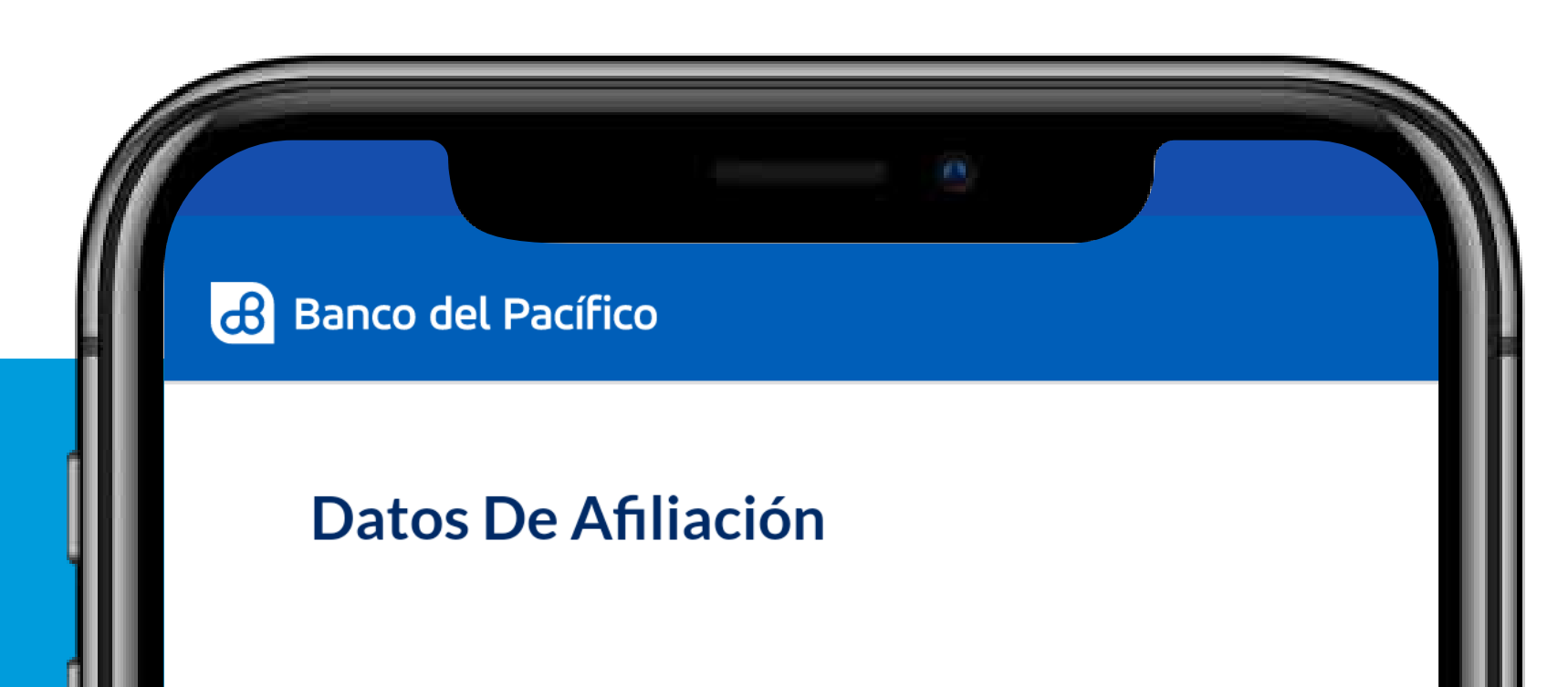

|   | • | • |   |   |  |
|---|---|---|---|---|--|
| • |   | • |   |   |  |
| 0 |   |   | • | • |  |

## Identificación

1714004-01001

### **Razón Social**

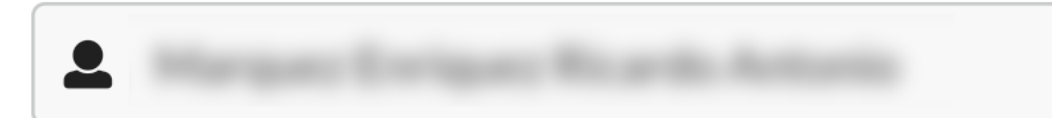

## Continuar

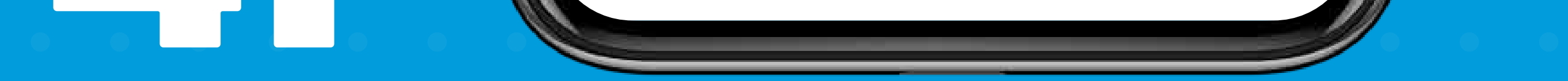

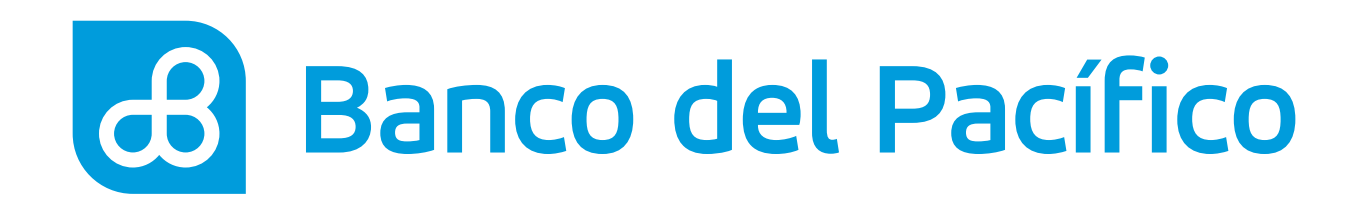

Enviaremos una clave temporal al correo electrónico registrado encriptado.

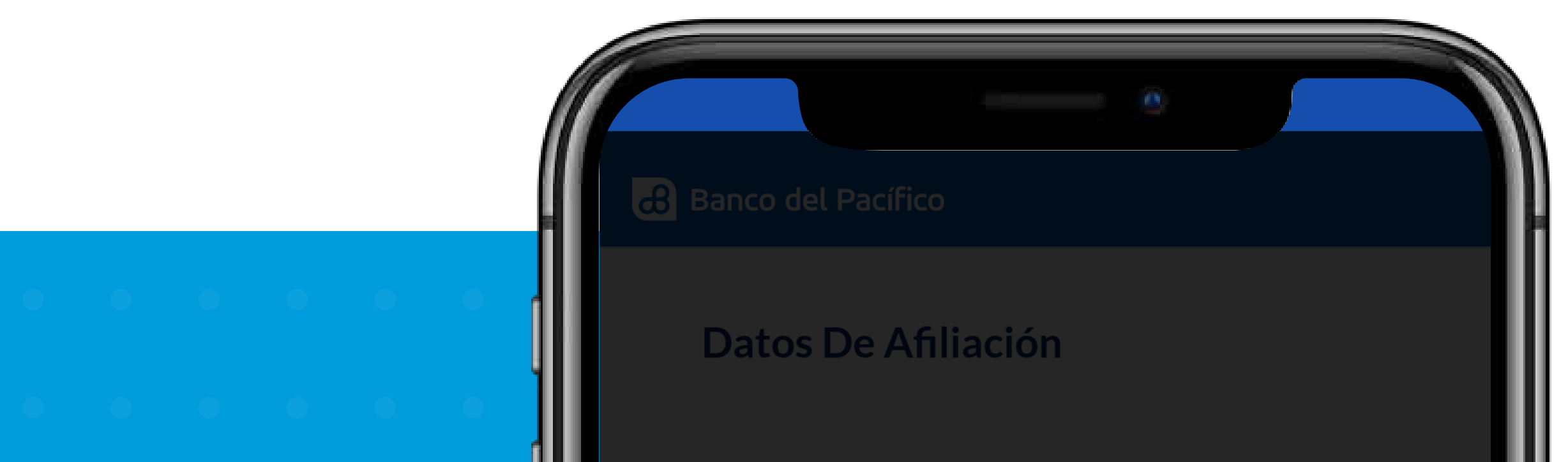

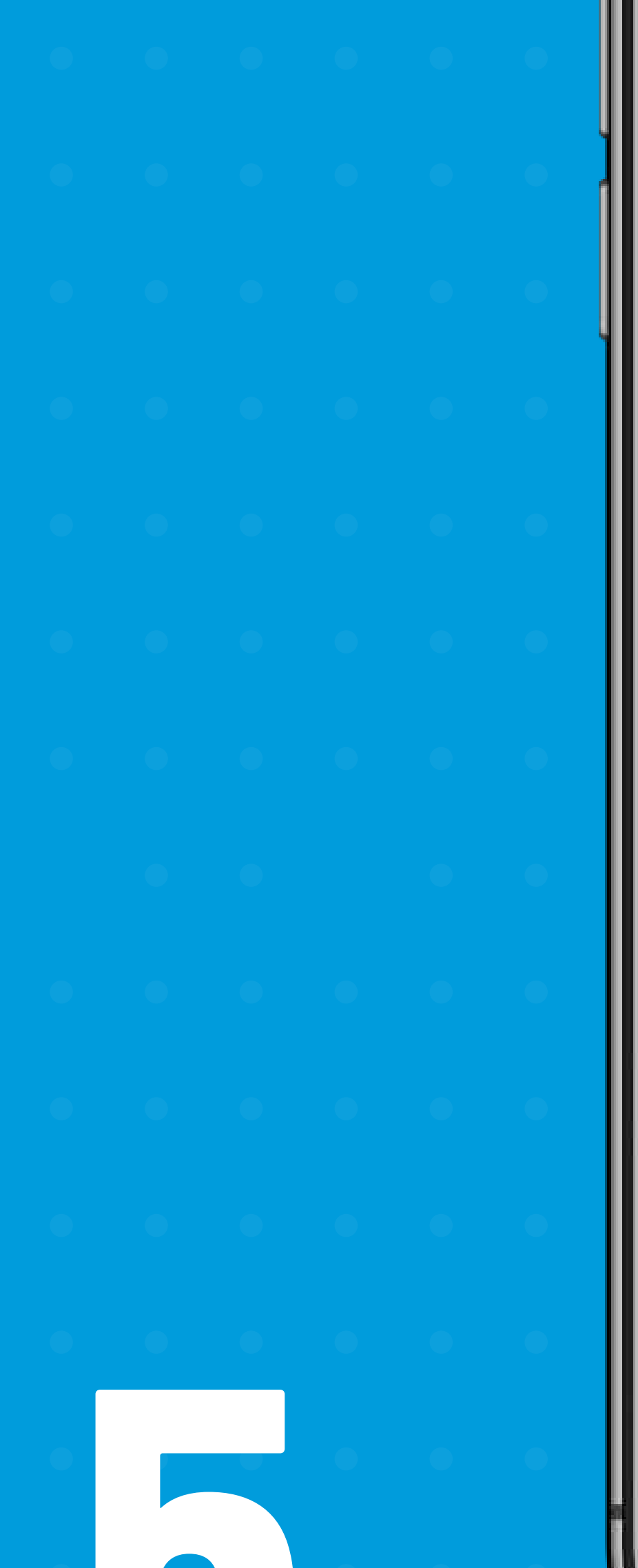

Identificación

1714886478001

Enviaremos El Código De Autenticación A:

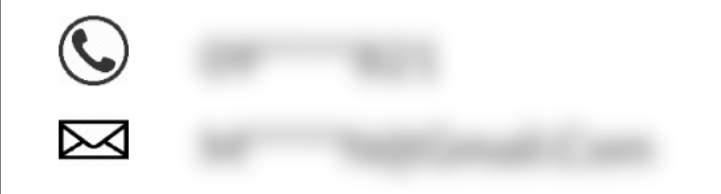

Si Tus Datos No Están Correctos, Por Favor Contáctate A La Banca Telefónica Al 3731500 Para Actualizarlos.

Cancelar

Enviar

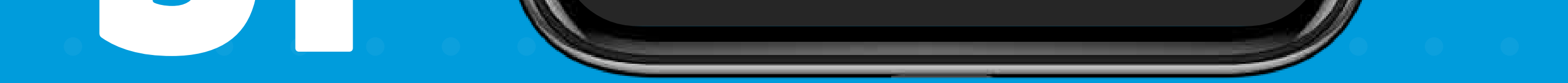

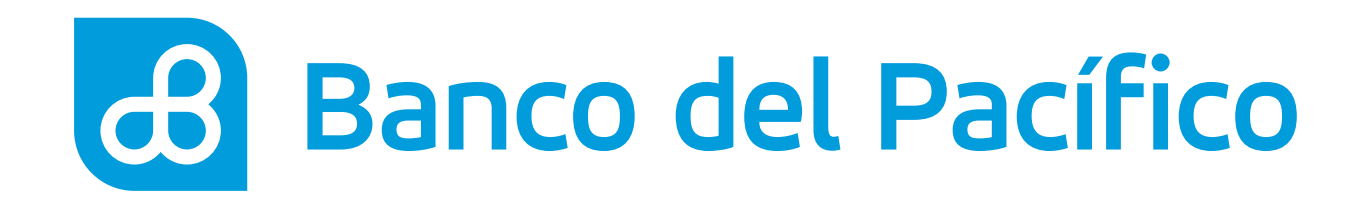

# Ingresa la clave enviada para continuar.

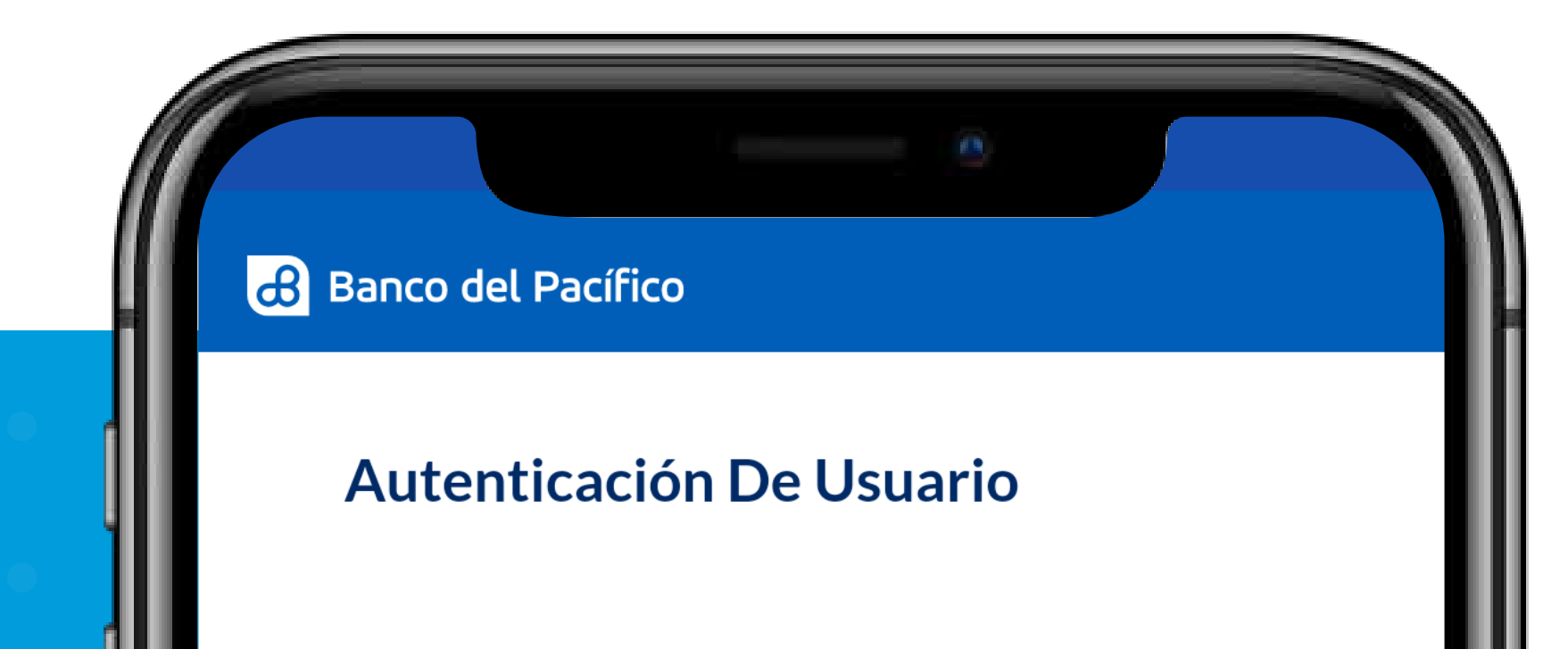

|   |   |   |   |   | ļ |
|---|---|---|---|---|---|
|   |   |   |   |   |   |
|   |   |   |   |   |   |
|   |   |   |   |   |   |
|   |   |   |   |   |   |
|   |   |   |   |   |   |
|   |   |   |   |   |   |
|   |   |   |   |   |   |
|   |   |   |   |   |   |
|   | • | • |   |   |   |
| • |   | • |   |   |   |
| • |   |   | • | • |   |

Enviamos Un Código De Confirmación A La Información De Contacto Registrada

## <u>5</u><u>3</u><u>4</u><u>9</u><u>0</u>

Solicitar Nuevamente

| 1            | <b>2</b> ABC | 3 Def         | _                        |
|--------------|--------------|---------------|--------------------------|
| <b>4</b> GHI | 5 JKL        | 6 MNO         | <b>—</b>                 |
| 7 PQRS       | <b>8</b> TUV | <b>9</b> wxyz | $\langle \times \rangle$ |
| * #          | 0 +          |               | $\rightarrow$            |

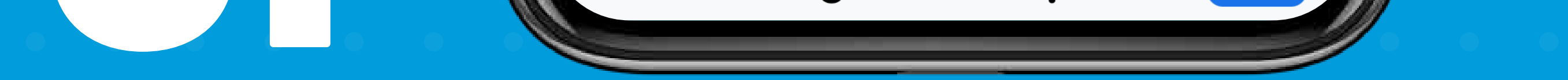

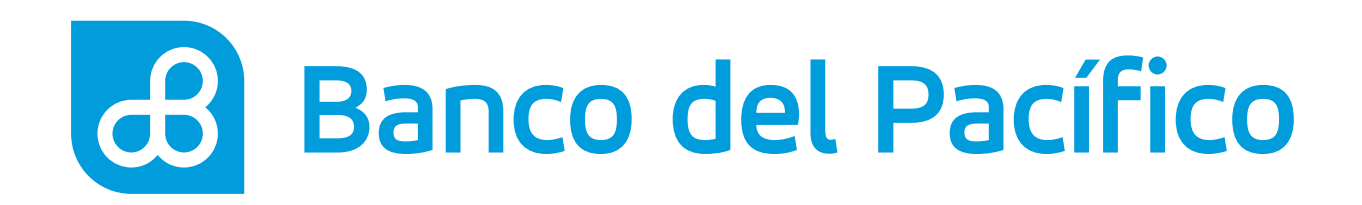

# Datos del comercio.

Completa la información de:

- Giro Del Negocio
- Información Bancaria
- Información Del Comercio

Una vez completada la información, presiona Validar.

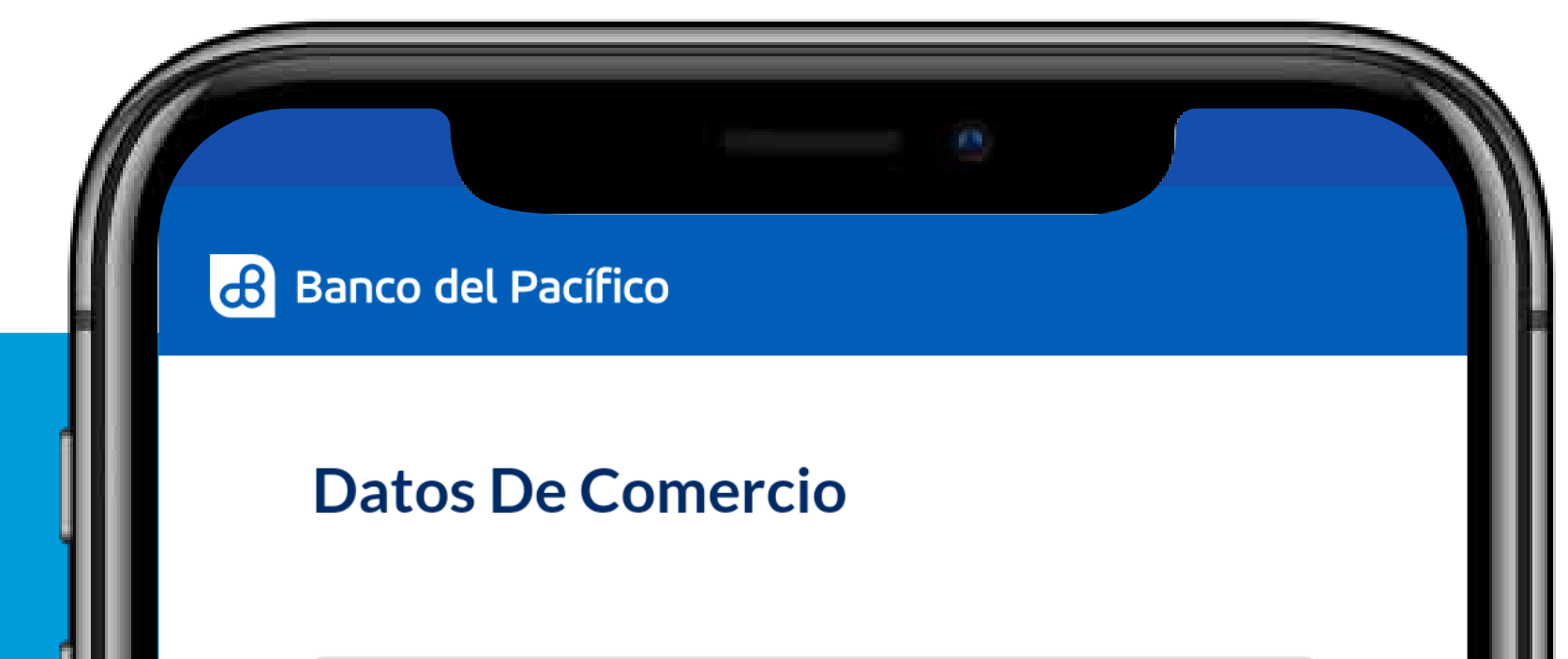

| ٠ | • | • |   |   |  |
|---|---|---|---|---|--|
| • |   |   |   |   |  |
|   |   |   | • | • |  |

# Giro Del Negocio Nombre Comercial Actividad Económica Información Bancaria

Información Del Comercio

Validar

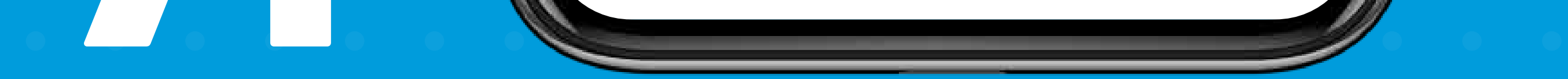

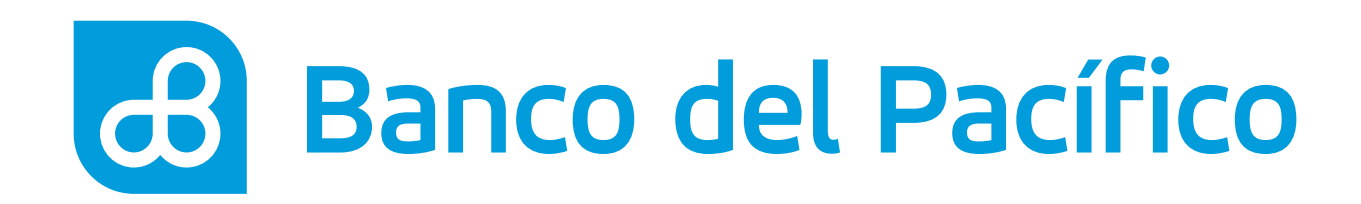

# ¡Y listo! Haz terminado tu registro.

Ahora te llegará una notificación indicando que en 48 horas recibirás un correo electrónico con la aprobación o rechazo de tu solicitud.

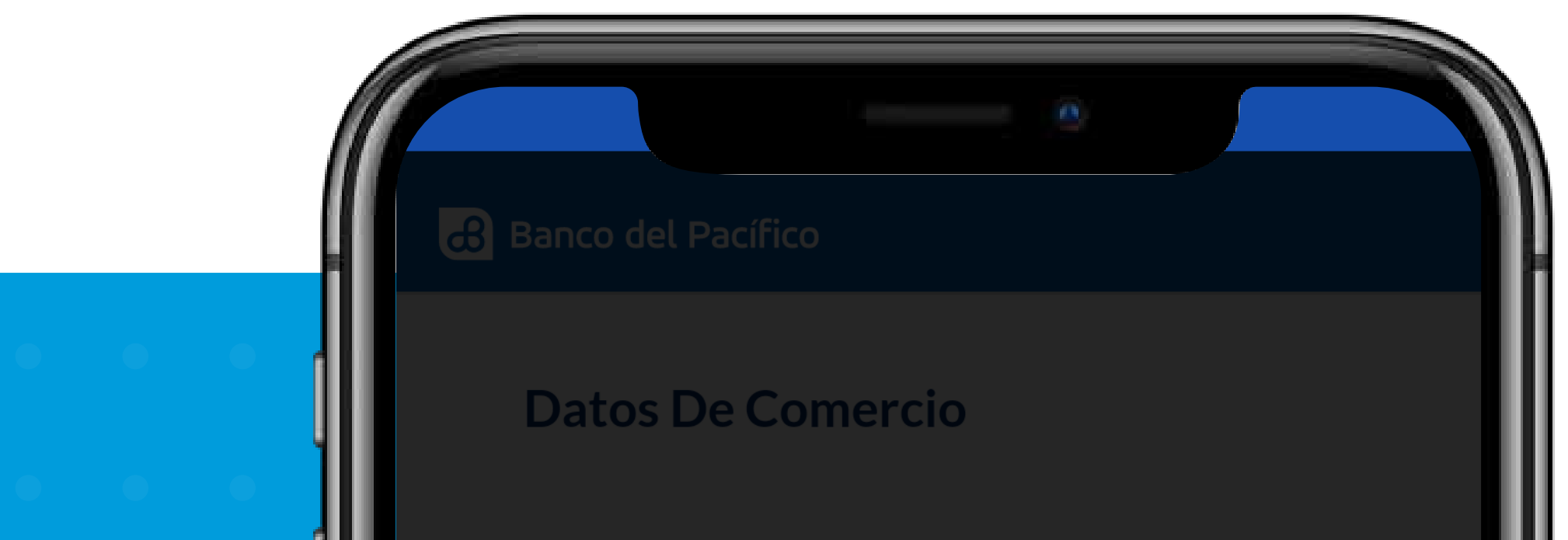

Ruc O Rise

Cédula Del Propietario

Foto De Tu Negocio

## Solicitud #79

Tu Solicitud Ha Sido Enviada Para Verificación. En 48h Recibirás Una Notificación A Través De Tu Correo Electrónico.

## Aceptar

Asesor Del Banco Del Pacífico?

Validar

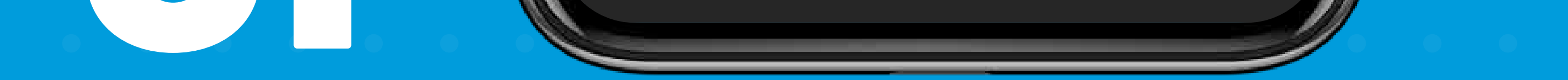

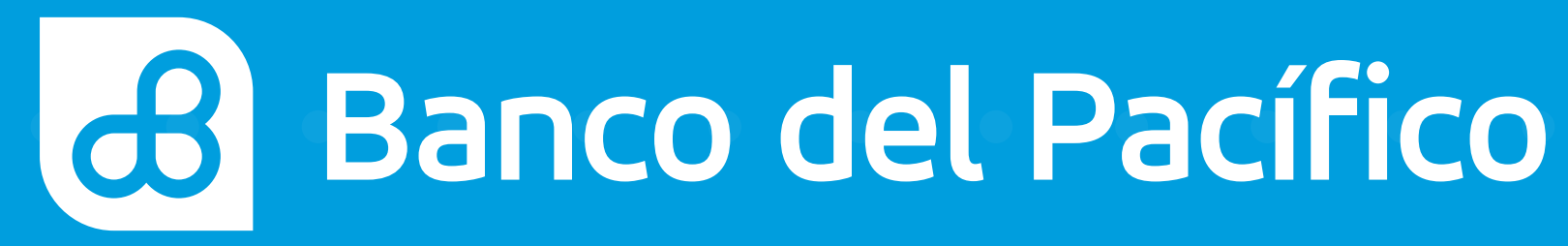